# WAP551和WAP561接入点上的无线分布系统 (WDS)网桥配置

#### 目标

本文介绍如何在WAP551和WAP561接入点上配置WDS网桥。无线分布系统(WDS)网桥使接入点能够使用无线介质相互通信。这进而允许连接到WAP的无线设备或客户端的无缝漫游。 可通过WDS连接多个WAP。

WAP551或WAP561可设置为单点到点模式接入点、点到多点网桥或中继器。在点对点模式下 ,单个WAP设备接受来自客户端和网络中其他中继器的连接。在点对多点网桥模式下,单个 WAP设备充当多个接入点之间的中心链路。WAP设备也可以充当中继器,在中继器中,它可 以在彼此相距很远的接入点之间建立连接。

WAP551和WAP561的配置略有不同。这是因为WAP561有两个无线电接口,而WAP551只有 一个。配置中的变体如下所述。

### 适用设备

·WAP551 · WAP561

#### 软件版本

•1.0.4.2

#### 无线分布系统配置

两台设备要通过WDS相互成功通信,必须对无线电、IEEE802.11模式、信道带宽和信道(不 推荐使用音频)设置相同。 有关详细信息,请检查无线电设置。这同时适用于WAP551和 WAP561。如果尚未配置基本无线电设置并需要进行配置,请参阅<u>WAP551/WAP561上的无</u> 线电设置。

步骤1.登录Web配置实用程序,然后选择Wireless > WDS Bridge。"WDS 网桥"页面打开:

| WDS Bridge          |          |   |                  |
|---------------------|----------|---|------------------|
| Spanning Tree Mode: | 🔽 Enable |   |                  |
| Local MAC Address:  | 外老公元初秋期  |   |                  |
| WDS Interface:      | 🖻 Enable |   |                  |
| Remote MAC Address: |          | ۲ | (XCCXCXCXCXCXX)  |
| Encryption:         | None     |   |                  |
| WDS Interface:      | Enable   |   |                  |
| Remote MAC Address: |          | ۲ | (XCXXCXCXCXXX)   |
| Encryption:         | None     |   |                  |
| WDS Interface:      | 🖻 Enable |   |                  |
| Remote MAC Address: |          | ۲ | (XXCXXCXXCXXXXX) |
| Encryption:         | None 👻   |   |                  |

步骤2.要启用生成树模式,请选中生成树模式字段中的**启用**复选框。生成树模式可防止交换环 路。

| WDS Bridge          |                                              |         |
|---------------------|----------------------------------------------|---------|
| Spanning Tree Mode: | Z Enable                                     |         |
| Radio:              | <ul> <li>Radio 1</li> <li>Radio 2</li> </ul> |         |
| Local MAC Address:  | がそうだいがあ                                      |         |
| WDS Interface:      | Enable                                       |         |
| Remote MAC Address: | (xcxxxxx)                                    | coccoc) |
| Encryption:         | None                                         |         |

步骤3.此步骤仅适用于WAP561。WAP561要求您在两个无线电接口之间进行选择。单击 "Radio 1"或"**Radio 2"**单选按钮**中的一**个单选按钮。要查看设备上配置的无线电,请检查无线 电设置。如果需要配置无线电设置,请参阅<u>WAP551/WAP561上的无线电设置</u>。

**注意:** 在WAP551上,如第一张图所示,无线电字段丢失。两个接入点之间的另一个区别是 ,显示WAP的MAC地址的本地MAC地址字段仅在WAP551的生成树模式字段下方显示一次。 但是,在WAP561上显示了多次。其余配置实用程序显示相同。

| WDS Bridge          |                                              |                                         |
|---------------------|----------------------------------------------|-----------------------------------------|
| Spanning Tree Mode: | Z Enable                                     |                                         |
| Radio:              | <ul> <li>Radio 1</li> <li>Radio 2</li> </ul> |                                         |
| Local MAC Address:  | GHERRE C                                     |                                         |
| WDS Interface:      | Enable                                       |                                         |
| Remote MAC Address: |                                              | (xxxxxxxxxxxxxxxxxxxxxxxxxxxxxxxxxxxxxx |
| Encryption:         | None 💌                                       |                                         |

步骤4.选中Enable复选框以启用WDS接口。最多可添加四个WDS接口。

| Local MAC Address:  | HE CARDON |
|---------------------|-----------|
| WDS Interface:      | C Enable  |
| Remote MAC Address: |           |
| Encryption:         | None      |

步骤5.在Remote MAC Address字段中,输入目的接入点(WDS网桥另一端的接入点)的 MAC地址。

| WDS Interface:     | Enable                        |
|--------------------|-------------------------------|
| Remote MAC Address | (xxxxxxxxxxxxxxxxx)           |
| Encryption:        | None None                     |
| Radio:             | WPA Personal  Radio 1 Radio 2 |
| Local MAC Address: | HANNESS .                     |

步骤6.从Encryption下拉列表中选择所需选项。此字段显示可用于WDS链路的加密类型。

·无 — 不使用加密。仅当您不关心安全或设备不支持WPA时,才使用此选项。如果选择此选 项,请跳过步骤7。

·WPA个人 — 网络上的每个用户使用通过WPA从密码生成的密钥进行身份验证。WPA使用 预共享密钥在两个接入点之间进行身份验证。建议您在添加的每个远程接入点上配置安全。

| WDS Interface:      | Enable                                            |  |
|---------------------|---------------------------------------------------|--|
| Remote MAC Address: |                                                   |  |
| Encryption:         | WPA Personal                                      |  |
|                     | WDS ID: WAPtoWAP (Range: 2-32 Characters)         |  |
| l                   | Key: apsign2390_TAdmin@# (Range: 8-63 Characters) |  |

第7步:如果您在上述步骤中选择了WPA个人,请在显示的WDS ID和Key字段中输入WAP身份验证的WDS ID和密钥。此信息应与连接到无线分发系统的所有WAP上的信息相同。WDS ID可以包含2到32个字符的任意字母数字组合,而Key可以是8-63个字符的长字符串,由大小写字母、数字和特殊字符组成。

步骤8.(可选)对要连接到WDS网桥的其他接入点重复步骤3到7。在四个可用的WDS接口中 ,最多可添加四个接入点。

步骤9.向下滚动到页面底部,然后单击"保存"。

## 结论

您现在应该在网络上配置了WDS网桥。如果要查找详细信息,请点击以下链接:

- 通过无线分布系统(WDS)将多个接入点连接在一起
- 在无线接入点(WAP)上配置工作组桥
- 使用无线接入点(WAP)设置无线网络